Authors Guide to Publishing Open Access Using a Read and Publish Agreement with ACS Publications

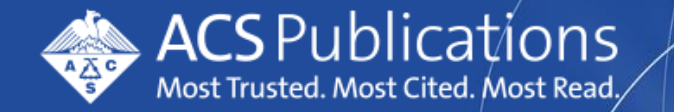

acsopenscience.org/institutions/read-and-publish/

# Submit your manuscript through the ACS Publishing Center

Step One Visit the ACS Publishing Center https://publish.acs.org/publish/.

**Step Two** Log in using your ACS ID or create an ACS ID.

**Step Three** Select the journal you would like to submit to.

Step Four Click Submit Manuscript.

#### **ACS Publishing Center**

Everything you need to prepare and review manuscripts for ACS journals.

Log in to view the status of your submitted work, manuscripts you are reviewing, and performance of published articles.

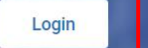

Don't have an ACS ID? Register Now

#### Journal Guidelines And Templates

Everything you need to prepare and submit your manuscript

Journal of the American Chemical Society

Looking for information on book publishing?

Get the basics here.

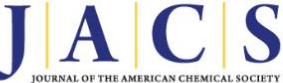

The Journal of the American Chemical Society (JACS) is the flagship journal of the American Chemical Society and the world's preeminent journal in all of chemistry and interfacing areas of science.

More about *Journal of the American Chemical Society*  ACS believes in the strength of diversity in all its forms Explore how ACS Publications is working to advance and embrace inclusion in chemistry.

>

For Authors & Reviewers
Author Guidelines
ACS Research Data Policy
Prior Publication Policy
Copyright
and the Permissions
of Open Access Compliance
Open Access Options
For Reviewers
Can
Submit Manuscript

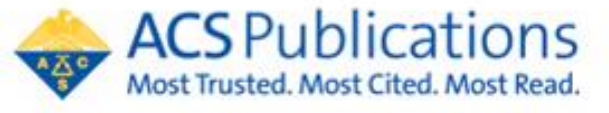

acsopenscience.org/institutions/read-and-publish/

## Matching to a read and publish agreement begins at submission

Read and publish agreement qualification is systematically based on the submitting authors primary affiliation at the time of manuscript submission.

| Edit My<br>Profile       |                 |                                            |
|--------------------------|-----------------|--------------------------------------------|
| E-Mail /<br>Name         |                 | Previous 🕨 Next                            |
|                          | Primary Address | 5                                          |
| 3 Areas of<br>Expertise  | Institution:    | american chemical society req              |
| Other Profile<br>Details | Department:     | American Chemical Society                  |
|                          | Address:        | American Chemical Society Columbus Section |
|                          |                 | Columbus, OH, US, other/learned            |
|                          |                 |                                            |
|                          | Country/Region: | Select One V req                           |
|                          | State/Province: | Select One 🗸                               |
|                          | City:           | req                                        |
|                          | Postal Code:    |                                            |
|                          | Phone:          |                                            |
|                          | Fax:            |                                            |
|                          |                 |                                            |
|                          |                 | Previous 🕨 Next                            |

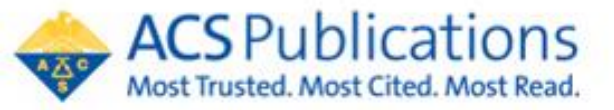

#### Matching to a read and publish agreement begins at submission

Read and publish agreement qualification is systematically based on the submitting authors primary affiliation at the time of manuscript submission.

During the submission process, please ensure the affiliation in the *Submitting Agent* field and the *Author & Institutions* field reflect your affiliation. These fields should show the same institution.

| Edit My<br>Profile                                |                                          |                                                                                                    |                                                                                                    |                                                                                                    |                                                                                       |
|---------------------------------------------------|------------------------------------------|----------------------------------------------------------------------------------------------------|----------------------------------------------------------------------------------------------------|----------------------------------------------------------------------------------------------------|---------------------------------------------------------------------------------------|
| Name                                              |                                          |                                                                                                    | Previous 🕨 Next                                                                                                    |                                                                                                    |                                                                                       |
|                                                   | Primary Address                          |                                                                                                    |                                                                                                    |                                                                                                    |                                                                                       |
| Areas of<br>Expertise<br>Other Profile<br>Details | Institution: americ<br>Department: Amer  | can chemical society<br>ican Chemical Society                                                                                                    | req                                                                                                    |                                                                                                    |                                                                                       |
|                                                   | Address: Wash<br>Amer<br>Colum           | ican Chemical Society Columbus Sec<br>ibus, OH, US, other/learned                                                                                                    | tion                                                                                                    |                                                                                                    |                                                                                       |
|                                                   | Country/Region: Se<br>State/Province: Se | lect One                                                                                                    | ▼ req                                                                                                    |                                                                                                    |                                                                                       |
|                                                   | Postal Code: Phone: Fax:                 | Submission         Step 1: Type, Tile, & Abstract         Step 2: File Upload         Step 3: Authors & Institutions >         Step 4: Reviewers         Step 5: Details & Comments         Step 6: Review & Submit | Step 3: Authors & Insti<br>Co-Authors: You must provide contact information for<br>the order in which they are listed on the manuscript.<br>Submitting Agent: If you are submitting this manuscr<br>* = Required Fields<br>Submitting Agent<br>* Agent Question © Edit<br>© Author                                                                                                    | tutions<br>all co-authors. Then use the Order of<br>top for someone else, you must enter<br>ing this manuscript on behalf of myse | tropdown list beside each author's name to match<br>the Contact Author's information. |
|                                                   |                                          |                                                                                                    | O Submitting Agent I, Adam Author, am not an Author and Authors Authors Selected Authors © Edit ORDER ACTIONS AUTHOR                                                                                                    | author on this manuscript. I am subm                                                                                              | itting this manuscript on behalf of an author.                                        |
|                                                   |                                          |                                                                                                    | Image: Drag     1     Select     Adam A       Image: Drag     Image: Open and the open and the o | uthor<br>onding Author)<br>hor@test.demo                                                                                          | 1. 🛕 ACS<br>ACS<br>ACS, US ASC                                                        |

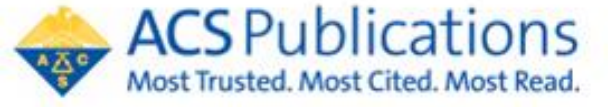

### Matching to a read and publish agreement begins at submission

You will be asked if you need to comply with any open access mandates and how you may pay for any required open access publication costs.

The answers to these questions do not determine qualification through a read and publish agreement and were designed to get authors thinking about open access and how the APC may be covered.

| Open Access Mandates                                                                                                    |  |  |
|----------------------------------------------------------------------------------------------------|--|--|
| * Are you expected to comply with Open Access mandates? If Rights Retention Strategy language is included in the manuscript, be advised a fee may apply. Click here to learn more. |  |  |
| • Yes                                                                                                    |  |  |
| O No                                                                                                    |  |  |
| * If yes, how are you intending to pay for Open Access publication charges? The ACS Journal Finder is available for you to determine your best available option.                   |  |  |
| O I plan to submit a request for support through an institutional open access agreement.                                                                                           |  |  |
| O I plan to pay with grant funding associated with this manuscript.                                                                                                    |  |  |
| O I plan to pay with discretionary funding.                                                                                                    |  |  |
|                                                                                                    |  |  |

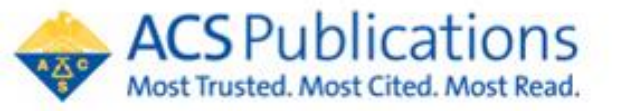

The submitting author is sent an email invitation when the manuscript has been accepted requesting completion of the Journal Publishing Agreement. Click the link within the email to complete the Journal Publishing Agreement (JPA).

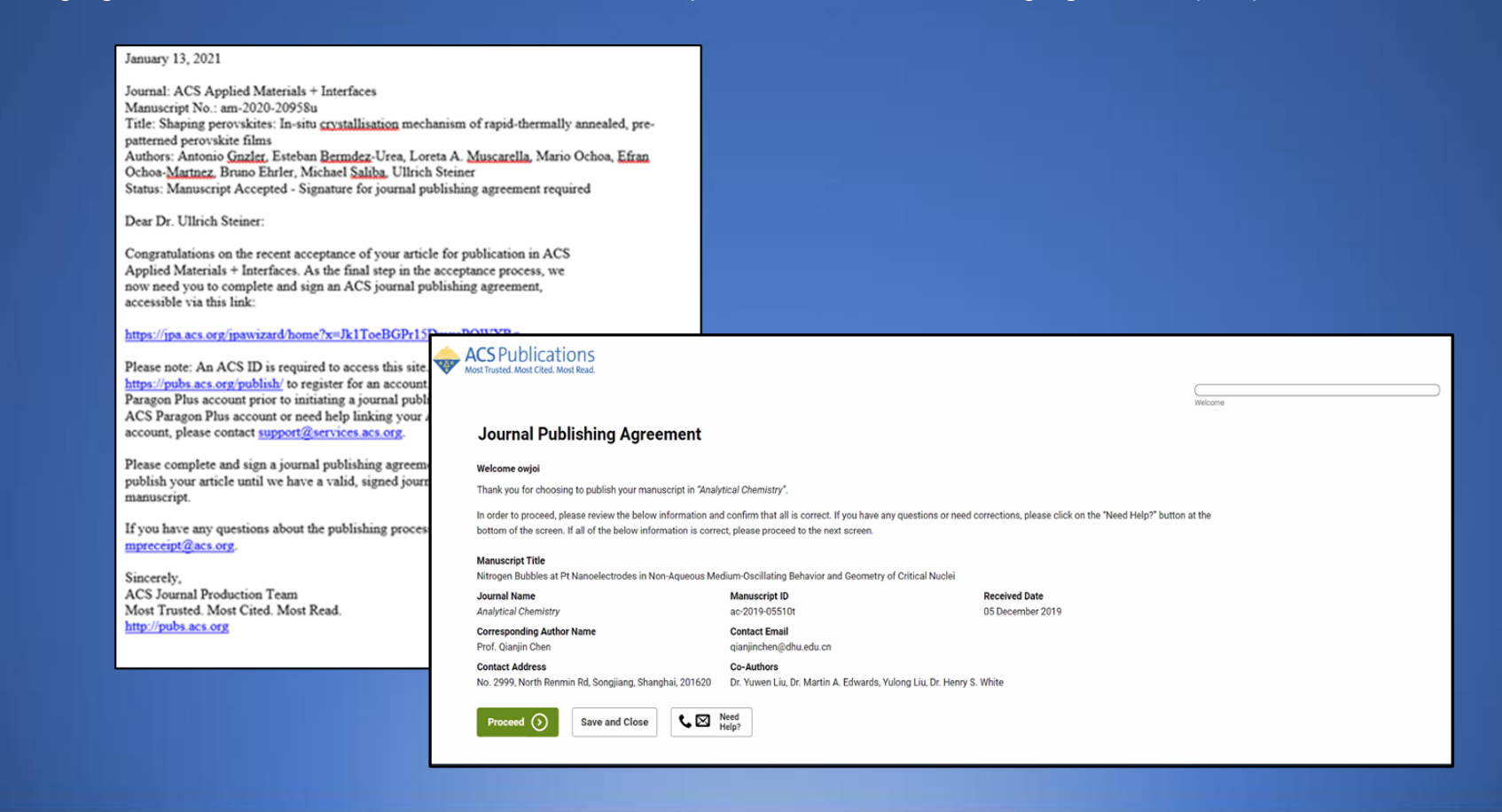

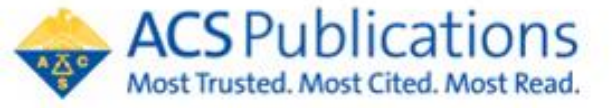

The JPA assistant will identify that you are affiliated to an open access agreement.

Select the Yes, I wish to publish open access as per the agreement option to retain copyright to your manuscript.

By selecting the *No, I do not wish* to publish open access option, copyright will be transferred to the ACS.

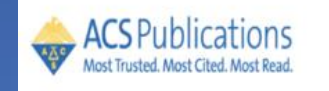

#### Journal Publishing Agreement

 Our system has identified that your institution/funder has an agreement with ACS. This agreement is associated with

 Your Institution/Funder Agreement Name
 which allows you to retain copyright and publish under a CC BY license.

 Do you want to publish open access as per the agreement?

 Yes, I wish to publish open access as per the agreement.
 No, I do not wish to publish open access.

 The agreement and Creative Commons license type are identified for the author.

 Save and Continue

 Save and Close

 Save and Close

 Save and Close

Welcome

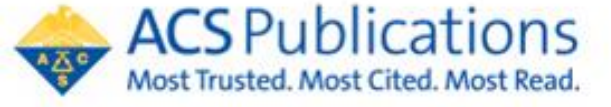

Please complete all additional questions within the JPA assistant to finalize the JPA.

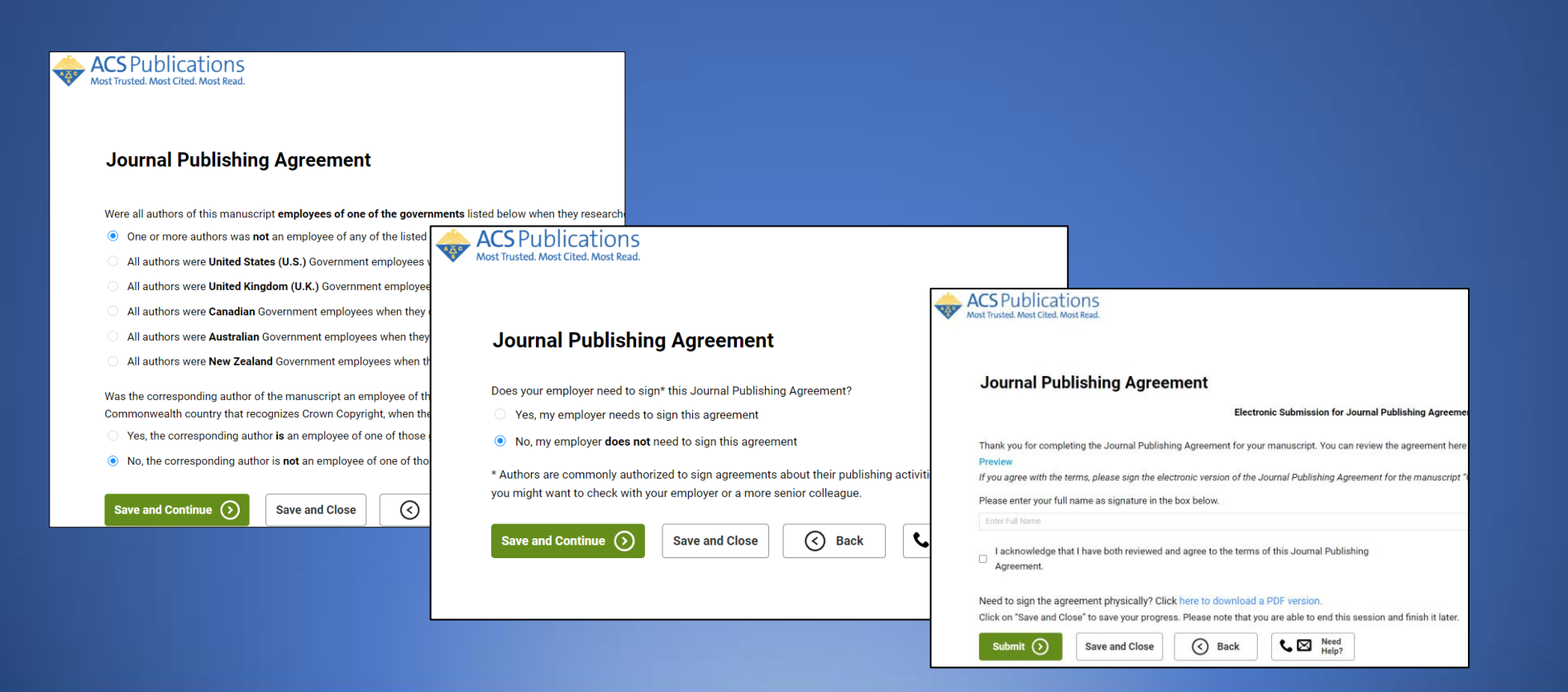

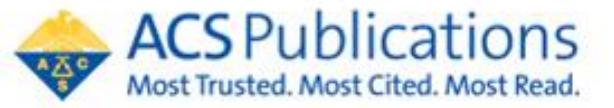

A funding request for the open access charges associated with your manuscript has already been generated.

You will receive a notification when action has been taken on the funding request (examples below).

| Funding Request <u>Approval</u> Notification |
|----------------------------------------------|
|----------------------------------------------|

ACS Applied Electronic Materials: Your manuscript funding status and next steps

Dear Dr. Mayank Samania,

Congratulations on being accepted for publication in ACS Applied Electronic Mater for the following manuscript:

Manuscript DOI: 10.1021/acsaelm.8790\_MS Manuscript ID: 10.1021/acsaelm.8790\_MS Manuscript Title: Test Manuscript Created at 2022-09-26T02:47:06.967804 Published by: American Chemical Society

We have new information regarding coverage of your open access or other publica charges associated with publishing in ACS Applied Electronic Materials.

Based on the decision(s) summarized below, your currently required fees are all covered. If additional fees are required of you at a later point and cannot be covered by the agreement(s) below, you will receive a payment link under separate cover.

The following is a summary of all funding decisions which have been made to-date your manuscript:

 Funding for your Open Access fees which we requested on your behalf has been approved by ACS University based on an agreement between ACS University and American Chemical Society:

Funding Details Request Date: 26-Sep-2022 Order Number: 1000008049 Total of All Charges Covered: 3300.00 USD Organization Contact Mame: Rhonda Lands Organization Contact Email: r\_lands@asds.org Organization Contact Phone: 7404123022

Sincerely, American Chemical Society

#### Funding Request <u>Denial</u> Notification

ACS Omega: Your manuscript funding status and next steps

Dear Dr. Aastha Shekhar,

Congratulations on being accepted for publication in ACS Omega for the following manuscript:

Manuscript DOI: 10.1021/acsomega.dev.0.3083\_AT Manuscript ID: 10.1021/acsomega.dev.0.3083\_AT Manuscript Title: Test Manuscript Published by: American Chemical Society

We have new information regarding coverage of your open access or other publication charges associated with publishing in ACS Omega.

Based on the decision(s) summarized below and the remaining fees for your manuscript, you must <u>click here</u> to review, make a new funding request, or pay for the additional fees yourself. Please note: delay in payment may result in a delay to publication.

The following is a summary of all funding decisions which have been made to-date for your manuscript:

 Funding for your Open Access fees which we requested on your behalf has been denied by ACS University:

Denial Details Request Date: 06-Sep-2022 Denial Reason: APC exceeds max fee limit Note From ACS University: Organization Contact Name: Testing Contact Organization Contact Email: acs\_agreementmgr@copyright.com Organization Contact Phone: 6144473677

Sincerely, American Chemical Society

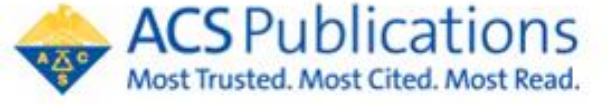

## **American Chemical Society JPA and OA Information Resources**

Contact: ACS Open Access Operations oaops@acs.org

ACS Read and Publish Agreements (instructions for authors can be found at the bottom of the page) https://acsopenscience.org/institutions/read-and-publish/

ACS Open Science Website <a href="https://acsopenscience.org/">https://acsopenscience.org/</a>

ACS Open Access License and Pricing Options https://pubs.acs.org/page/4authors/authorchoice/options.html#optiona

ACS Publications Journal Finder https://acs.chronoshub.io/?fg=

Understanding Copyright and the Journal Publishing Agreement <a href="https://pubs.acs.org/page/copyright/journals/jpa\_index.html">https://pubs.acs.org/page/copyright/journals/jpa\_index.html</a>

FAQs about the ACS Journal Publishing Agreement <a href="https://pubs.acs.org/page/copyright/journals/jpa\_faqs.html">https://pubs.acs.org/page/copyright/journals/jpa\_faqs.html</a>

Training & Resources Watch short, instructional videos on the ACS Open Science Resource Center https://acsopenscience.org/open-access/purchasing-open-access/publish-open-access-read-publish-agreement/

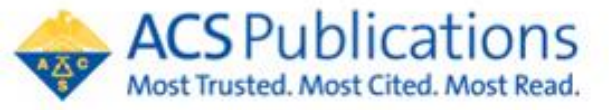

acsopenscience.org/institutions/read-and-publish/